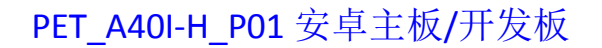

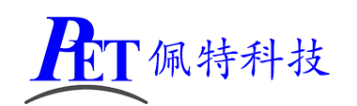

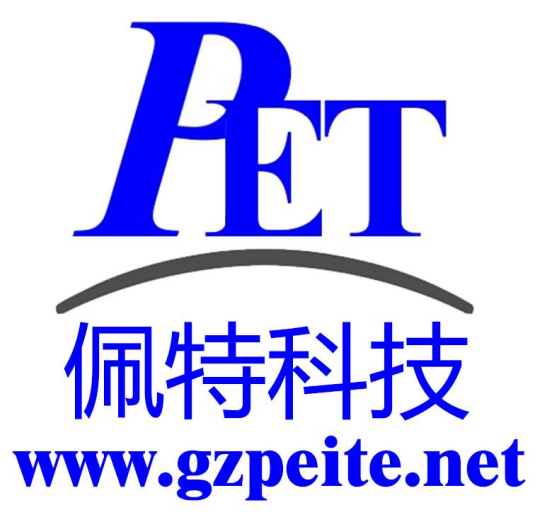

# PET\_A40I-H\_P01 安卓主板 开发板系统开发手册

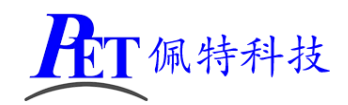

# 一、安卓系统开发

## 1、Uboot 研发

Uboot 源码位于 lichee/brandy/u-boot-2014.07 详见开发文档目录下相关文件

## 2、Linux 内核研发

内核设备树文件位置:

lichee\linux-3.10\arch\arm\boot\dts\sun8iw11p1.dtsi

lichee\linux-3.10\arch\arm\boot\dts\sun8iw11p1-pinctrl.dtsi

修改默认内核配置 lichee/linux-3.10\arch/arm/configs/sun8iw11p1smp\_androidm\_defconfig

cd lichee\linux-3.10

make menuconfig 修改相关配置并保存,同时要手动将新的配置文件复制到 config 目录 cp -rf .config arch/arm/configs/ sun8iw11p1smp\_androidm\_defconfig

其他内核相关研发请参考 开发文档目录下的相关文档

## 3、修改启动 logo

用新的 bmp 文件替换 lichee\tools\pack\chips\sun8iw11p1\configs\a40-p1 目录下的 bootlogo.bmp, 图 片分辨率不要超过屏幕分辨率。

# 4、修改开机动画

修改 android\device\softwinner\a40-p1\a40\_p1.mk 添加: PRODUCT\_COPY\_FILES += device/softwinner/a40-p1/media/bootanimation.zip:system/media/bootanimation.zip

用新的动画文件替换 android\device\softwinner\a40-p1\media 目录下的 bootanimation.zip 动画可以参考 bootanimation.zip 文件进行修改,需要注意以下几个问题:

- 1、图片分辨率不要超过屏幕分辨率
- 2、压缩 bootanimation.zip 文件是需要选择"存储"方式
- 3、压缩后用 winrar 打开看一下,不能有 bootanimation 这个目录

# 5、开机自启动应用(唯一桌面)

首先在开发应用 APK 时,需要在应用程序 AndroidManifest.xml 的 Intent-filter 里添加下面几行

#### <intent-filter>

<action android:name="android.intent.action.MAIN" />

<category android:name="android.intent.category.HOME.PEITE" />

<category android:name="android.intent.category.HOME" />

<category android:name="android.intent.category.DEFAULT"/>

</intent-filter>

可以参考源代码目录下的 OnlyLauncher.7z

# 6、内置其他应用

可参考 android\vendor\aw\public\prebuild\apk 下的相关目录创建新的应用 apk 目录并编写 Android.mk 文件

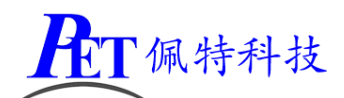

# 7、修改系统默认参数配置

系统参数配置文件位置 android\device\softwinner\a40-p1\a40\_p1.mk

#### 是否关闭北斗/GPS 功能

## config.disable\_gps

默认值: false 可选值: false、true

## 自动休眠时间

#### sys.def\_screen\_off\_timeout

| 默认值: | 2147483647 |       |
|------|------------|-------|
| 可选值: | 2147483647 | 永不休眠  |
|      | 1800000    | 30 分钟 |
|      | 600000     | 10 分钟 |
|      | 300000     | 5 分钟  |
|      | 120000     | 2 分钟  |
|      | 60000      | 1分钟   |
|      | 30000      | 30 秒  |
|      | 15000      | 15 秒  |

#### 背光亮度

sys.def\_screen\_brightness

默认值: 255 可选值: 0~255

## 显示 LCD DPI 值调整

ro.sf.lcd\_density

默认值 160 可选值: 120、160、240、320

#### 显示 LCD 默认显示方向(主屏)

#### ro.sf.rotation

默认值 0 可选值: 0、90、180、270

#### 显示 LCD 默认显示方向(HDMI 屏)

persist.sys.def\_hdmi\_rotation 默认值 0 可选值: 0、90、180、270

#### 是否全屏显示(HDMI 屏)

persist.sys.def\_hdmi\_fullscreen 默认值 0 可选值: 0、1

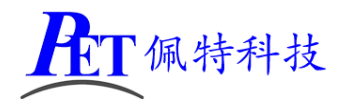

#### 禁止屏幕旋转

#### persist.sys.forced\_orient

当选择禁止屏幕旋转后,如果系统默认是横屏显示,即使启动竖屏应用,屏幕显示方向也不会改变 默认值 0

可选值: 0、1

### 默认是否全屏显示(隐藏状态栏)

persist.sys.def\_hidenavigation persist.sys.def\_hidestatusbar 默认值: 0 可选值: 0、1

#### 默认是否打开 WIFI

#### sys.def\_wifi\_on

默认值: 1 可选值: 0、1

#### 双以太网共存

**persist.net.ethernet.mode** 默认值:multi(支持双以太网) 可选值:normal、multi

#### 第二路以太网 IP 获取方式

persist.net.ethernet.mode 设置为 multi 时才有效 persist.net.eth1.mode 默认值: 0 可选值: 0 (DHCP)、1 (静态)

#### 第二路以太网静态 IP

persist.net.eth1.mod 设置为1时才有效 persist.net.eth1.staticinfo 默认值: 192.168.1.199

#### 系统默认音量

| sys.def_volume_music=15        | 范围 | 0~15 |
|--------------------------------|----|------|
| sys.def_volume_ring=7          | 范围 | 0~7  |
| sys.def_volume_system=7        | 范围 | 0~7  |
| sys.def_volume_voicecall=5     | 范围 | 0~5  |
| sys.def_volume_alarm=7         | 范围 | 0~7  |
| sys.def_volume_notification=7  | 范围 | 0~7  |
| sys.def_volume_bluetoothsoc=15 | 范围 | 0~15 |

#### 长按电源键功能

#### sys.def\_powerkey\_long

默认值:1

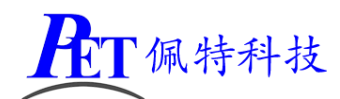

可选值:0(无效)、1(显示关机菜单)、2(直接关机需确认)、3(直接关机无需确认)

#### 是否禁用深度休眠

persis.sys.def\_no\_deepsleep

默认值:1 可选值:0(启用深度休眠)、1(禁用深度休眠)

# 二、安卓应用开发

#### 1、GPIO 编程参考

通过 sysfs 方式控制 GPIO, GPIO 的操作接口包括 direction 和 value 等, direction 控制 GPIO 输入和输入模式, 而 value 可控制 GPIO 输出或获得 GPIO 输入。

例如控制调试灯 GPIO 操作如下(串口终端命令行方式):

调试灯 GPIO 设置为输出 echo out > /sys/class/gpio/gpio40/direction

调试灯 GPIO 输出高电平 echo 1 > /sys/class/gpio/gpio40/value

调试灯 GPIO 输出高低平 echo 0 > /sys/class/gpio/gpio40/value

调试灯 GPIO 设置为输入 echo in > /sys/class/gpio/gpio40/direction

读取调试灯 GPIO 输出输入电平 cat /sys/class/gpio/gpio40/value

当 GPIO 处于输出和输入模式时都可以读取,当设置为输入模式时读取的是 GPIO 实际电平,当设置为输出 模式时读取的是设置的值(如果设置为高电平输出,外部将引脚电平拉低后,读取的值依然是 1)。 应用程序控制请参考源码下的 demo 程序源码

|      | GPIO 对应控制目录列表                                                                                                    |      |                         |  |  |
|------|----------------------------------------------------------------------------------------------------|------|-------------------------|--|--|
| 丝印   | 接口                                                                                                    | 脚位   | 目录                      |  |  |
| LED2 | VCC-3V R644 1K LED2 GREEN LED_STA PB8-12S0-DO                                                                                                    |      | /sys/class/gpio/gpio40  |  |  |
| J57  | VCC-3V J44<br>T IDC_2.0-4*2                                                                                                    | 2 脚  | /sys/class/gpio/gpio52  |  |  |
|      | PH13-EINT13<br>PB19-TW11-SDA                                                                                                    | 6 脚  | /sys/class/gpio/gpio53  |  |  |
| J54  | J43<br>PHD-2X7                                                                                                    | 1脚   | /sys/class/gpio/gpio49  |  |  |
|      | PB17-SPI2-MISO $\langle \langle SPI2-MOSI \ 1 \ 2 \ 2 \ 2 \ 2 \ 2 \ 2 \ 2 \ 2 \ 2$                                                                                                    | 2 脚  | /sys/class/gpio/gpio225 |  |  |
|      | PB14-SPI2-CS0<br>PB13-SPI2-CS1<br>SPI2-CS1<br>S | 3 脚  | /sys/class/gpio/gpio46  |  |  |
|      | PB15-SPI2-CLK SPI2-MISO 9 7 8 0 10 PH4-EINT4 (<br>PB16-SPI2-MOSI PH5-EINT5 (                                                                                                    | 4 脚  | /sys/class/gpio/gpio226 |  |  |
|      | (9) PH7-EINT7 $(-130)$ 11 12 $(-14)$ PH6-EINT6 (<br>13 14 $(-14)$ PH6-EINT6 (                                                                                                    | 5 脚  | /sys/class/gpio/gpio45  |  |  |
|      |                                                                                                    | 6 脚  | /sys/class/gpio/gpio227 |  |  |
|      |                                                                                                    | 7 脚  | /sys/class/gpio/gpio47  |  |  |
|      |                                                                                                    | 8 脚  | /sys/class/gpio/gpio228 |  |  |
|      |                                                                                                    | 9 脚  | /sys/class/gpio/gpio48  |  |  |
|      |                                                                                                    | 10脚  | /sys/class/gpio/gpio229 |  |  |
|      |                                                                                                    | 11脚  | /sys/class/gpio/gpio231 |  |  |
|      |                                                                                                    | 12 脚 | /sys/class/gpio/gpio230 |  |  |

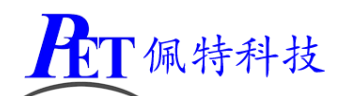

| 4G_PWR | PH0 << 4G_PWR | /sys/class/gpio/gpio224 |
|--------|---------------|-------------------------|
| 4G_RST | PB6-I2S0-BCLK | /sys/class/gpio/gpio38  |

#### 2、串口 UART 编程参考

| J18 | 串口/dev/ttyS0 | XH2.54 4Pin | 标配 | 默认为 TTL 串口,调试串口                  |
|-----|--------------|-------------|----|----------------------------------|
| J19 | 串口/dev/ttyS3 | PH2.0 4Pin  | 标配 | 默认为 TTL 串口                       |
| J20 | 串口/dev/ttyS5 | PH2.0 4Pin  | 标配 | 默认为 RS232,可修改电阻配置为 TTL 串口        |
| J23 | 串口/dev/ttyS2 | PH2.0 4Pin  | 标配 | 默认为 RS232,可修改电阻配置为 TTL 串口        |
| J21 | 串口/dev/ttyS7 | PH2.0 4Pin  | 标配 | 默认为 TTL 串口,可补焊器件配置为 RS232 串口     |
| J22 | 串口/RS485     | PH2.0 4Pin  | 标配 | 默认为 TTL 串口,可补焊器件配置为 RS232 串口,可补焊 |
|     | /dev/ttyS4   |             |    | 器件配置为 RS485                      |

调试串口修改为普通串口使用请参考安卓主板系统说明书进行源码修改与编译系统镜像文件。

安卓系统串口编程请参考以下链接:

https://github.com/Geek8ug/Android-SerialPort

#### 3、WatchDog 看门狗编程参考

进入内核后默认会启动看门狗,内核崩溃等情况出现,会在 15 秒内自动复位主板。 上层应用程序打开看门狗后,内核将看门狗控制权交由上层应用程序控制,上层应用程序的喂狗间隔建议 不大于 3 秒。

看门狗的使用流程为 打开看门狗→循环喂狗→停止喂狗→关闭看门狗 喂狗之前必须先打开看门狗,关闭看门狗之前需停止喂狗操作。 打开看门狗后如果15秒内没有喂狗或关闭看门狗,系统会自动复位。

#### 命令行测试:

打开看门狗: echo 1 >/sys/class/gzpeite/user/watch\_dog 喂狗: echo 2 >/sys/class/gzpeite/user/watch\_dog 关闭看门狗: echo 0 >/sys/class/gzpeite/user/watch\_dog 1程序控制请参考源码下的 domo 程序源码

应用程序控制请参考源码下的 demo 程序源码

#### 4、获取 root 权限

系统默认已开启 root 权限,上层应用 app 可直接获取 root 权限并进行相关操作,可以参考源码目录下 的 demo 程序

## 5、系统签名

系统签名文件位于源代码目录下,使用对应的文件对 APK 进行签名即可。

# 6、动态隐藏/显示系统状态栏和导航栏

隐藏状态栏和导航栏在应用 app 里面向系统发送广播

gzpeite.intent.systemui.hidenavigation 和 gzpeite.intent.systemui.hidestatusbar

显示状态栏和导航栏在应用 app 里面向系统发送广播

gzpeite.intent.systemui.shownavigation 和 gzpeite.intent.systemui.showstatusbar

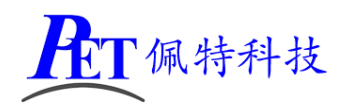

测试命令如下:

am broadcast -a "gzpeite.intent.systemui.hidenavigation"

am broadcast -a "gzpeite.intent.systemui.hidestatusbar"

am broadcast -a "gzpeite.intent.systemui.shownavigation"

am broadcast -a "gzpeite.intent.systemui.showstatusbar"

请参考源码下的 demo 程序源码

## 7、静默安装/卸载应用

安装 APK 时,向系统发送 gzpeite.intent.action.install\_apk 广播

卸载 APK 时,向系统发送 gzpeite.intent.action.uninstall\_apk 广播 测试命令如下:

am broadcast -a "gzpeite.intent.action.install\_apk" --es apk\_path "/mnt/media\_rw/0000-4823/GPSTest.apk" am broadcast -a "gzpeite.intent.action.uninstall\_apk" --es pkg\_name "com.android.gpstest"

## 8、重启、关机操作

重启:向系统发送 gzpeite.intent.action.reboot 广播

关机向系统发送 gzpeite.intent.action.shutdown 广播

测试命令如下:

重启(有确认提示): am broadcast -a "gzpeite.intent.action.reboot" --ez confirm true 重启(无确认提示): am broadcast -a "gzpeite.intent.action.reboot" --ez confirm false 关机(有确认提示): am broadcast -a "gzpeite.intent.action.shutdown" --ez confirm true 关机(无确认提示): am broadcast -a "gzpeite.intent.action.shutdown" --ez confirm false

应用程序控制请参考源码下的 demo 程序源码

# 三、Linux 系统开发

## 1、Uboot 研发

源代码位于 brandy\u-boot-2014.07

#### 2、Linux 内核研发

内核设备树文件位置:

linux-3.10\arch\arm\boot\dts\sun8iw11p1.dtsi

 $linux-3.10\ arch\ arm\ boot\ dts\ sun8iw11p1-pinctrl.dtsi$ 

修改默认内核配置 linux-3.10/arch/arm/configs/sun8iw11p1smp\_defconfig

cd linux-3.10 make menuconfig 修改相关配置并保存,同时要手动将新的配置文件复制到 config 目录 cp -rf .config arch/arm/configs/ sun8iw11p1smp\_defconfig

其他内核相关研发请参考 开发文档\Linux\Kernel 目录下的相关文档

#### 3、Buiildroot 研发

首先运行./build\_all.sh 编译一次源码

进入 out/sun8iw11p1/linux/common/buildroot 目录 运行 make menoconfig,根据需要修改配置后保存 最后将保存的配置文件设置为默认配置

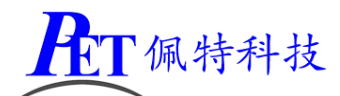

cp -rf .config ../../../buildroot-201611/configs/sun8iw11p1\_hf\_defconfig 进入源码根目录运行 ./build\_all.sh

# 4、修改启动 logo

用新的 bmp 文件替换 tools\pack\chips\sun8iw11p1\configs\a40i-p3 目录下的 bootlogo.bmp 文件, 图片 分辨率不要超过屏幕分辨率。

## 5、显示方向旋转

以我司 10.1 寸显示屏为例子旋转 90 度:

| tools\pack\chips\sun8iw11p1\configs\a40i-p3\bootlogo_90.bmp 更名为 bootlogo.bmp                                                          |                                             |  |
|----------------------------------------------------------------------------------------------------|---------------------------------------------|--|
| lichee\tools\pack\chips\sun8iw11p1\configs\a40-p1\sys_config.fex 参考显示屏配置为 MIPI 10.1 寸<br>并修改触摸屏参数(不同的触摸屏三个红色参数可能不同,根据实际情况调整)<br>[cto] |                                             |  |
| compatible                                                                                                    | = "allwinner,sun50i-ctp-para"               |  |
| ctp_used                                                                                                    | = 1                                         |  |
| ctp_gesture_wakeup                                                                                                    | = 0                                         |  |
| ctp_name                                                                                                    | = "gt9xxnew_ts"                             |  |
| ctp_twi_id                                                                                                    | = 3                                         |  |
| ctp_twi_addr                                                                                                    | = 0x40                                      |  |
| ctp_screen_max_x                                                                                                    | = 800                                       |  |
| ctp_screen_max_y                                                                                                    | = 1280                                      |  |
| ctp_revert_x_flag                                                                                                    | = 0                                         |  |
| ctp_revert_y_flag                                                                                                    | = 1                                         |  |
| ctp_exchange_x_y_fla                                                                                                    | g = 1                                       |  |
| ctp_int_port                                                                                                    | = port:PI17<6><1> <default>&lt;</default>   |  |
| ctp_wakeup                                                                                                    | = port:PI06<1> <default>&lt;0&gt;</default> |  |
|                                                                                                    |                                             |  |
| buildroot-201611/target/user_rootfs_extra/qt5.9.sh (注意去掉前面的注释符号 #)                                                                    |                                             |  |
| export QT_QPA_EGI                                                                                                    | _FS_ROTATION=90                             |  |

# 四、常用 LCD 显示屏配置

lichee\tools\pack\chips\sun8iw11p1\configs\a40-p1\sys\_config.fex (安卓源码) tools\pack\chips\sun8iw11p1\configs\a40i-p3\sys\_config.fex (Linux 源码)

## 1、7寸 LVDS 显示屏(1024 x 600 贴合屏)

| [lcd0]        |      |  |  |
|---------------|------|--|--|
| lcd_used      | = 1  |  |  |
| lcd_backlight | = 99 |  |  |
| lcd_width     | =    |  |  |
| lcd_height    | =    |  |  |
| lcd_pwm_used  | = 1  |  |  |

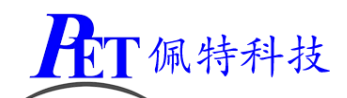

| lcd_pwm_ch                     | = 0                                            |
|--------------------------------|------------------------------------------------|
| lcd_pwm_freq                   | = 50000                                        |
| lcd_pwm_pol                    | = 1                                            |
| lcd_gamma_en                   | = 0                                            |
| <pre>lcd_bright_curve_en</pre> | = 0                                            |
| lcd_cmap_en                    | = 0                                            |
| deu_mode                       | = 0                                            |
| lcdgamma4iep                   | = 22                                           |
| smart_color                    | = 90                                           |
|                                |                                                |
| lcd_bl_en                      | = port:PB11<1><0> <default>&lt;1&gt;</default> |
| lcd_power                      | = "vcc-lcd"                                    |
| lcd_gpio_0                     | = port:PI05<1> <default>&lt;1&gt;</default>    |
| lcd_gpio_1                     | = port:PI04<1> <default>&lt;1&gt;</default>    |
| 兴之; "                          | 500)                                           |
| ;申週担 LVDS(1024*                | 600)                                           |
| Icd_driver_name                | = "default_lcd"                                |
|                                | = 3                                            |
|                                | = 1024                                         |
| ICO_Y                          | = 600                                          |
| Ica_acik_freq                  | = 51                                           |
| Icd_npp                        | = 190                                          |
| Icd_nt                         | = 1344                                         |
| Icd_nspw                       | = 100                                          |
| Icd_vpp                        | = 34                                           |
| Icd_vt                         | = 635                                          |
| Icd_vspw                       | = 33                                           |
| Icd_trm                        | = 0                                            |
| ica_ivas_it                    | = 0                                            |
| lcd_lvds_colordepth =          | - 0                                            |
| led by elk phase               | -0                                             |
| led by sync polarity           | -0                                             |
| lcd_nip_power                  | - 0<br>- "vcc pd"                              |
| lcd_pm_power                   | - 255                                          |
|                                | - 255                                          |
| lcdd0                          | = port:PD00<3><0><3> <default></default>       |
| lcdd1                          | = port:PD01<3><0><3> <default></default>       |
| lcdd2                          | = port:PD02<3><0><3> <default></default>       |
| lcdd3                          | = port:PD03<3><0><3> <default></default>       |
| lcdd4                          | = port:PD04<3><0><3> <default></default>       |
| lcdd5                          | = port:PD05<3><0><3> <default></default>       |
| lcdd6                          | = port:PD06<3><0><3> <default></default>       |
| lcdd7                          | = port:PD07<3><0><3> <default></default>       |

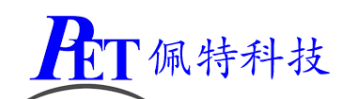

| - |                       |                                             |
|---|-----------------------|---------------------------------------------|
|   | lcdd8                 | = port:PD08<3><0><3> <default></default>    |
|   | lcdd9                 | = port:PD09<3><0><3> <default></default>    |
|   | [lcd0_suspend]        |                                             |
|   | lcdd0                 | = port:PD00<7><0> <default></default>       |
|   | lcdd1                 | = port:PD01<7><0> <default></default>       |
|   | lcdd2                 | = port:PD02<7><0> <default></default>       |
|   | lcdd3                 | = port:PD03<7><0> <default></default>       |
|   | lcdd4                 | = port:PD04<7><0> <default></default>       |
|   | lcdd5                 | = port:PD05<7><0> <default></default>       |
|   | lcdd6                 | = port:PD06<7><0> <default></default>       |
|   | lcdd7                 | = port:PD07<7><0> <default>&lt;</default>   |
|   | lcdd8                 | = port:PD08<7><0> <default>&lt;</default>   |
|   | lcdd9                 | = port:PD09<7><0> <default></default>       |
|   |                       |                                             |
|   | [ctp]                 |                                             |
|   | compatible            | = "allwinner,sun50i-ctp-para"               |
|   | ctp_used              | = 1                                         |
|   | ctp_gesture_wakeup    | = 0                                         |
|   | ctp_name              | = "gt9xxnew_ts"                             |
|   | ctp_twi_id            | = 3                                         |
|   | ctp_twi_addr          | = 0x40                                      |
|   | ctp_screen_max_x      | = 1024                                      |
|   | ctp_screen_max_y      | = 600                                       |
|   | ctp_revert_x_flag     | = 0                                         |
|   | ctp_revert_y_flag     | = 0                                         |
|   | ctp_exchange_x_y_flag | g = 0                                       |
|   | ctp_int_port          | = port:PI17<6><1> <default></default>       |
|   | ctp_wakeup            | = port:PI06<1> <default>&lt;0&gt;</default> |

# 2、10.1 寸 MIPI 显示屏(800 x 1280 贴合屏)

注意 MIPI 显示屏需要根据显示屏的初始化代码,在安卓和 linux 的源码里面添加新的驱动,然 后再修改 fex 文件

| [lcd0]                             |         |  |
|------------------------------------|---------|--|
| lcd_used                           | = 1     |  |
| lcd_backlight                      | = 99    |  |
| lcd_width                          | =       |  |
| lcd_height                         | =       |  |
| lcd_pwm_used                       | = 1     |  |
| lcd_pwm_ch                         | = 0     |  |
| lcd_pwm_freq                       | = 50000 |  |
| lcd_pwm_pol                        | = 1     |  |
| lcd_pwm_max_limit                  | = 255   |  |
| lcd_gamma_en                       | = 0     |  |
| <pre>lcd_bright_curve_en = 0</pre> |         |  |

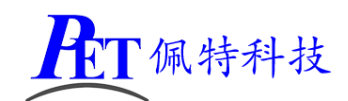

| lcd_cmap_en                     | = 0                                            |
|---------------------------------|------------------------------------------------|
| deu_mode                        | = 0                                            |
| lcdgamma4iep                    | = 22                                           |
| smart_color                     | = 90                                           |
|                                 |                                                |
| lcd_bl_en                       | = port:PB11<1><0> <default>&lt;1&gt;</default> |
| lcd_power                       | = "vcc-lcd"                                    |
| lcd_gpio_0                      | = port:PI05<1> <default>&lt;1&gt;</default>    |
| lcd_gpio_1                      | = port:PI04<1> <default>&lt;1&gt;</default>    |
| lcd_driver_name                 | = "mipi_101_0"                                 |
| lcd_if                          | = 4                                            |
| lcd_x                           | = 800                                          |
| lcd_y                           | = 1280                                         |
| lcd_dclk_freq                   | = 72                                           |
| lcd_ht                          | = 920                                          |
| lcd_hbp                         | = 100                                          |
| lcd_hspw                        | = 40                                           |
| lcd_vt                          | = 1334                                         |
| lcd_vbp                         | = 16                                           |
| lcd_vspw                        | = 4                                            |
| lcd_frm                         | = 0                                            |
| <pre>lcd_hv_clk_phase</pre>     | = 0                                            |
| <pre>lcd_hv_sync_polarity</pre> | = 0                                            |
| lcd_dsi_if                      | = 0                                            |
| lcd_dsi_lane                    | = 4                                            |
| lcd_dsi_format                  | = 0                                            |
| lcd_dsi_te                      | = 0                                            |
| lcd_dsi_eotp                    | = 0                                            |
| lcd_pwm_max_limit               | = 165                                          |
|                                 |                                                |
| [ctp]                           |                                                |
| compatible                      | = "allwinner,sun50i-ctp-para"                  |
| ctp_used                        | = 1                                            |
| ctp_gesture_wakeup              | = 0                                            |
| ctp_name                        | = "gt9xxnew_ts"                                |
| ctp_twi_id                      | = 3                                            |
| ctp_twi_addr                    | = 0x40                                         |
| ctp_screen_max_x                | = 800                                          |
| ctp_screen_max_y                | = 1280                                         |
| ctp_revert_x_flag               | = 1                                            |
| ctp_revert_y_flag               | = 1                                            |
| ctp_exchange_x_y_fla            | ag = 0                                         |
| ctp_int_port                    | = port:PI17<6><1> <default>&lt;</default>      |
| ctp_wakeup                      | = port:PI06<1> <default>&lt;0&gt;</default>    |

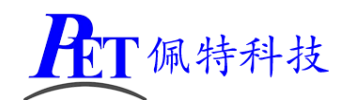

# 3、1080P 双通道 LVDS 显示屏(1920 x 1080)

| [lcd0]                                  |                                                |
|-----------------------------------------|------------------------------------------------|
| lcd_used                                | = 1                                            |
| lcd_backlight                           | = 99                                           |
| lcd_width                               | =                                              |
| lcd_height                              | =                                              |
| lcd_pwm_used                            | = 1                                            |
| lcd_pwm_ch                              | = 0                                            |
| lcd_pwm_freq                            | = 50000                                        |
| lcd_pwm_pol                             | = 1                                            |
| lcd_pwm_max_limit                       | = 255                                          |
| lcd_gamma_en                            | = 0                                            |
| Icd_bright_curve_en                     | = 0                                            |
| lcd_cmap_en                             | = 0                                            |
| deu_mode                                | = 0                                            |
| lcdgamma4iep                            | = 22                                           |
| smart_color                             | = 90                                           |
|                                         |                                                |
| lcd_bl_en                               | = port:PB11<1><0> <default>&lt;1&gt;</default> |
| lcd_power                               | = "vcc-lcd"                                    |
| lcd_gpio_0                              | = port:PI05<1> <default>&lt;1&gt;</default>    |
| lcd_gpio_1                              | = port:PI04<1> <default>&lt;1&gt;</default>    |
|                                         |                                                |
| ;////////////////////////////////////// | ///////////////////////////////////////        |
| ;双通道 LVDS(1920*                         | 1080)                                          |
| lcd_driver_name                         | = "default_lcd"                                |
| lcd_if                                  | = 3                                            |
| lcd_x                                   | = 1920                                         |
| lcd_y                                   | = 1080                                         |
| lcd_dclk_freq                           | = 148                                          |
| lcd_hbp                                 | = 160                                          |
| lcd_ht                                  | = 2200                                         |
| lcd_hspw                                | = 64                                           |
| lcd_vbp                                 | = 12                                           |
| lcd_vt                                  | = 1125                                         |
| lcd_vspw                                | = 4                                            |
| lcd_frm                                 | = 0                                            |
| lcd_lvds_if                             | = 1                                            |
| Icd_lvds_colordepth =                   | = 0                                            |
| lcd_lvds_mode                           | = 0                                            |
| lcd_hv_clk_phase                        | = 0                                            |
| lcd_hv_sync_polarity                    | = 0                                            |
| lcd_pin_power                           | = "vcc-pd"                                     |
| lcd_pwm_max_limit                       | = 255                                          |
|                                         |                                                |

**ET**佩特科技

| lcdd0          | = port:PD00<3><0><3> <default></default>                 |
|----------------|----------------------------------------------------------|
| lcdd1          | = port:PD01<3><0><3> <default></default>                 |
| lcdd2          | = port:PD02<3><0><3> <default></default>                 |
| lcdd3          | = port:PD03<3><0><3> <default></default>                 |
| lcdd4          | = port:PD04<3><0><3> <default></default>                 |
| lcdd5          | = port:PD05<3><0><3> <default></default>                 |
| lcdd6          | = port:PD06<3><0><3> <default></default>                 |
| lcdd7          | = port:PD07<3><0><3> <default></default>                 |
| lcdd8          | = port:PD08<3><0><3> <default></default>                 |
| lcdd9          | = port:PD09<3><0><3> <default></default>                 |
| lcdd10         | = port:PD10<3><0><3> <default></default>                 |
| lcdd11         | = port:PD11<3><0><3> <default></default>                 |
| lcdd12         | = port:PD12<3><0><3> <default></default>                 |
| lcdd13         | = port:PD13<3><0><3> <default></default>                 |
| lcdd14         | = port:PD14<3><0><3> <default></default>                 |
| lcdd15         | = port:PD15<3><0><3> <default></default>                 |
| lcdd16         | = port:PD16<3><0><3> <default></default>                 |
| lcdd17         | = port:PD17<3><0><3> <default></default>                 |
| lcdd18         | = port:PD18<3><0><3> <default></default>                 |
| lcdd19         | = port:PD19<3><0><3> <default></default>                 |
|                |                                                          |
| [lcd0_suspend] |                                                          |
| lcdd0          | = port:PD00<7><0> <default><default></default></default> |
| lcdd1          | = port:PD01<7><0> <default><default></default></default> |
| lcdd2          | = port:PD02<7><0> <default><default></default></default> |
| lcdd3          | = port:PD03<7><0> <default><default></default></default> |
| lcdd4          | = port:PD04<7><0> <default><default></default></default> |
| lcdd5          | = port:PD05<7><0> <default><default></default></default> |
| lcdd6          | = port:PD06<7><0> <default><default></default></default> |
| lcdd7          | = port:PD07<7><0> <default><default></default></default> |
| lcdd8          | = port:PD08<7><0> <default><default></default></default> |
| lcdd9          | = port:PD09<7><0> <default><default></default></default> |
| lcdd9          | = port:PD09<7><0> <default><default></default></default> |
| lcdd10         | = port:PD10<7><0> <default><default></default></default> |
| lcdd11         | = port:PD11<7><0> <default><default></default></default> |
| lcdd12         | = port:PD12<7><0> <default><default></default></default> |
| lcdd13         | = port:PD13<7><0> <default><default></default></default> |
| lcdd14         | = port:PD14<7><0> <default><default></default></default> |
| lcdd15         | = port:PD15<7><0> <default><default></default></default> |
| lcdd16         | = port:PD16<7><0> <default><default></default></default> |
| lcdd17         | = port:PD17<7><0> <default><default></default></default> |
| lcdd18         | = port:PD18<7><0> <default><default></default></default> |
| lcdd19         | = port:PD19<7><0> <default><default></default></default> |

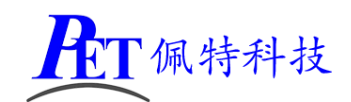

# 4、7寸 RGB 显示屏(1024 x 600)

| [lcd0]                          |                                                                |
|---------------------------------|----------------------------------------------------------------|
| lcd_used                        | = 1                                                            |
| lcd_backlight                   | = 99                                                           |
| lcd_width                       | =                                                              |
| lcd_height                      | =                                                              |
| lcd_pwm_used                    | = 1                                                            |
| lcd_pwm_ch                      | = 0                                                            |
| lcd_pwm_freq                    | = 50000                                                        |
| lcd_pwm_pol                     | = 1                                                            |
| lcd_pwm_max_limit               | = 255                                                          |
| lcd_gamma_en                    | = 0                                                            |
| lcd_bright_curve_en             | = 0                                                            |
| lcd_cmap_en                     | = 0                                                            |
| deu_mode                        | = 0                                                            |
| lcdgamma4iep                    | = 22                                                           |
| smart_color                     | = 90                                                           |
|                                 |                                                                |
| lcd_bl_en                       | = port:PB11<1><0> <default>&lt;1&gt;</default>                 |
| lcd_power                       | = "vcc-lcd"                                                    |
| lcd_gpio_0                      | = port:PI05<1> <default><default>&lt;1&gt;</default></default> |
| lcd_gpio_1                      | = port:PI04<1> <default>&lt;1&gt;</default>                    |
|                                 |                                                                |
| ;RGB (1024*600)                 |                                                                |
| <pre>lcd_driver_name</pre>      | = "default_lcd"                                                |
| lcd_if                          | = 0                                                            |
| lcd_x                           | = 1024                                                         |
| lcd_y                           | = 600                                                          |
| lcd_dclk_freq                   | = 51                                                           |
| lcd_hbp                         | = 160                                                          |
| lcd_ht                          | = 1344                                                         |
| lcd_hspw                        | = 70                                                           |
| lcd_vbp                         | = 23                                                           |
| lcd_vt                          | = 750                                                          |
| lcd_vspw                        | = 20                                                           |
| lcd_frm                         | = 1                                                            |
| <pre>lcd_hv_clk_phase</pre>     | = 0                                                            |
| <pre>lcd_hv_sync_polarity</pre> | = 0                                                            |
| lcd_pin_power                   | = "vcc-pd"                                                     |
| <pre>lcd_pwm_max_limit</pre>    | = 255                                                          |
|                                 |                                                                |
| lcdd0                           | = port:PD00<2><0><3> <default></default>                       |
| lcdd1                           | = port:PD01<2><0><3> <default></default>                       |
| lcdd2                           | = port:PD02<2><0><3> <default></default>                       |

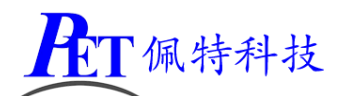

|                | ——————————————————————————————————————                   |
|----------------|----------------------------------------------------------|
| lcdd3          | = port:PD03<2><0><3> <default></default>                 |
| lcdd4          | = port:PD04<2><0><3> <default></default>                 |
| lcdd5          | = port:PD05<2><0><3> <default></default>                 |
| lcdd6          | = port:PD06<2><0><3> <default></default>                 |
| lcdd7          | = port:PD07<2><0><3> <default></default>                 |
| lcdd8          | = port:PD08<2><0><3> <default></default>                 |
| lcdd9          | = port:PD09<2><0><3> <default></default>                 |
| lcdd10         | = port:PD10<2><0><3> <default></default>                 |
| lcdd11         | = port:PD11<2><0><3> <default></default>                 |
| lcdd12         | = port:PD12<2><0><3> <default></default>                 |
| lcdd13         | = port:PD13<2><0><3> <default></default>                 |
| lcdd14         | = port:PD14<2><0><3> <default></default>                 |
| lcdd15         | = port:PD15<2><0><3> <default></default>                 |
| lcdd16         | = port:PD16<2><0><3> <default></default>                 |
| lcdd17         | = port:PD17<2><0><3> <default></default>                 |
| lcdd18         | = port:PD18<2><0><3> <default></default>                 |
| lcdd19         | = port:PD19<2><0><3> <default></default>                 |
| lcdd20         | = port:PD20<2><0><3> <default></default>                 |
| lcdd21         | = port:PD21<2><0><3> <default></default>                 |
| lcdd22         | = port:PD22<2><0><3> <default></default>                 |
| lcdd23         | = port:PD23<2><0><3> <default></default>                 |
| lcdclk         | = port:PD24<2><0><3> <default></default>                 |
| lcdde          | = port:PD25<2><0><3> <default></default>                 |
| lcdhsync       | = port:PD26<2><0><3> <default></default>                 |
| lcdvsync       | = port:PD27<2><0><3> <default></default>                 |
|                |                                                          |
| [lcd0_suspend] |                                                          |
| lcdd0          | = port:PD00<7><0> <default><default></default></default> |
| lcdd1          | = port:PD01<7><0> <default><default></default></default> |
| lcdd2          | = port:PD02<7><0> <default><default></default></default> |
| lcdd3          | = port:PD03<7><0> <default><default></default></default> |
| lcdd4          | = port:PD04<7><0> <default><default></default></default> |
| lcdd5          | = port:PD05<7><0> <default><default></default></default> |
| lcdd6          | = port:PD06<7><0> <default><default></default></default> |
| lcdd7          | = port:PD07<7><0> <default><default></default></default> |
| lcdd8          | = port:PD08<7><0> <default><default></default></default> |
| lcdd9          | = port:PD09<7><0> <detault><detault></detault></detault> |
| lcdd10         | = port:PD10<7><0> <default><default></default></default> |
| Icdd11         | = port:PD11<7><0> <default><default></default></default> |
|                | = port:PD12<7><0> <default><default></default></default> |
|                | = port:PD13 V> <default><default></default></default>    |
|                | = port:PD14 V> <default><default></default></default>    |
|                | = port:PD15 V> <default><default></default></default>    |
| ICdd16         | = port:PD16<0> <detault><detault></detault></detault>    |

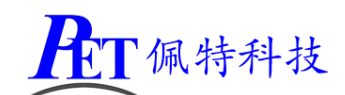

| lcdd17   | = port:PD17<7><0> <default><default></default></default> |  |
|----------|----------------------------------------------------------|--|
| lcdd18   | = port:PD18<7><0> <default><default></default></default> |  |
| lcdd19   | = port:PD19<7><0> <default><default></default></default> |  |
| lcdd20   | = port:PD20<7><0> <default><default></default></default> |  |
| lcdd21   | = port:PD21<7><0> <default><default></default></default> |  |
| lcdd22   | = port:PD22<7><0> <default><default></default></default> |  |
| lcdd23   | = port:PD23<7><0> <default><default></default></default> |  |
| lcdclk   | = port:PD24<7><0> <default><default></default></default> |  |
| lcdde    | = port:PD25<7><0> <default><default></default></default> |  |
| lcdhsync | = port:PD26<7><0> <default>&lt;</default>                |  |
| Icdvsync | = port:PD27<7><0> <default><default></default></default> |  |

### 5、HDMI 显示输出(1920 x 1080)

Android 安卓系统默认已支持双屏显示,不用修改,否则系统会显示出错 Linux 系统开机 HDMI 输出配置(其他显示屏需删除以下内容):

```
[boot_disp]
output_disp = 1
output_type = 3
output_mode = 10
auto_hpd = 1
output_full = 0
```

# 五、汇顶 GT9xx 通用 I2C 接口配置

| lichee\tools\pack\chips\sun8iv | w11p1\configs\a40-p1\s  | ys_config.fex | (安卓源码)     |
|--------------------------------|-------------------------|---------------|------------|
| tools\pack\chips\sun8iw11p1    | configs\a40i-p3\sys_cor | ıfig.fex      | (Linux 源码) |
| 通常情况只需要修改下面红的                  | 色字体项,调整触摸屏              | 的默认方向即可       | J正常使用      |
|                                |                         |               |            |

| [ctp]                |                                                                |
|----------------------|----------------------------------------------------------------|
| compatible           | = "allwinner,sun50i-ctp-para"                                  |
| ctp_used             | = 1                                                            |
| ctp_gesture_wakeup   | = 0                                                            |
| ctp_name             | = "gt9xxnew_ts"                                                |
| ctp_twi_id           | = 3                                                            |
| ctp_twi_addr         | = 0x40                                                         |
| ctp_screen_max_x     | = 800                                                          |
| ctp_screen_max_y     | = 1280                                                         |
| ctp_revert_x_flag    | = 0                                                            |
| ctp_revert_y_flag    | = 1                                                            |
| ctp_exchange_x_y_fla | g = 1                                                          |
| ctp_int_port         | = port:PI17<6><1> <default><default></default></default>       |
| ctp_wakeup           | = port:PI06<1> <default><default>&lt;0&gt;</default></default> |

六、WIFI/BT 更换为 RTL8723DS 源码修改

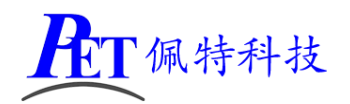

| 安卓系统:                                                                     |  |  |
|---------------------------------------------------------------------------|--|--|
| android/device/softwinner/a40-p1/BoardConfig.mk                           |  |  |
| BOARD_WIFI_VENDOR := realtek 去掉前面的注释符号 #                                  |  |  |
| # BOARD_WIFI_VENDOR := xradio 添加注释符符号 #                                   |  |  |
|                                                                           |  |  |
| android\device\softwinner\a40-p1\a40_p1.mk                                |  |  |
| config.disable_bluetooth=false                                            |  |  |
|                                                                           |  |  |
|                                                                           |  |  |
| Linux 糸统                                                                  |  |  |
| buildroot-201611/target/user_rootfs_extra/etc/init.d/rcS  去掉下面内容前面的注释符号 # |  |  |
| if [ ! -d /sys/class/net/wlan0 ];then                                     |  |  |
| insmod /system/vendor/modules/8723ds.ko                                   |  |  |
| echo 0 > /sys/class/rfkill/rfkill0/state                                  |  |  |
| sleep 0.2                                                                 |  |  |
| echo 1 > /sys/class/rfkill/rfkill0/state                                  |  |  |
| sleep 0.2                                                                 |  |  |
| insmod /system/vendor/modules/hci_uart.ko                                 |  |  |
| /usr/sbin/rtk_hciattach -n -s 115200 /dev/ttyS3 rtk_h5 &                  |  |  |
| fi                                                                        |  |  |

# 七、与主板传输文件

主板移植有 adb 服务,在 PC 机电脑端可以通过 adb 命令行与主板进行文件上传与下载操作,例如:

| 上传 test_app 文件到主 | 板/root 目录内:        | adb push test_app /root |
|------------------|--------------------|-------------------------|
| 设置文件可运行属性:       | adb shell chmod +  | +x /root/test_app       |
| 从主板下载文件:         | adb pull /root/tes | t_app                   |

# 八、动态修改开机 logo 和动画

将 bootlogo.bmp、bootanimation.zip,复制到系统对应目录下即可

adb push bootlogo.bmp /bootloader/

adb shell mount –o rw,remount /system (将 system 分区挂载为可读写) adb push bootanimation.zip /system/media/

logo 文件必须为 bmp 32bit 文件格式。 开机动画 bootanimation.zip 仅支持安卓系统,制作方式可以通过搜索引擎查询相关教程。

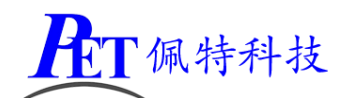

# 九、联系方式

# 总公司 : 广州佩特电子科技有限公司

总公司地址: 广州市天河区大观中路新塘大街鑫盛工业园 A1 栋 201 总公司网站: <u>http://www.gzpeite.net</u>

SMT 子公司: 广州佩特精密电子科技有限公司(全资子公司)

子公司地址: 广州市白云区人和镇大巷村顺景路 11 号

SMT 网站 : <u>http://www.gzptjm.com</u>

官方淘宝店: <u>https://shop149045251.taobao.com</u>

## 微信扫描二维码联系支持人员

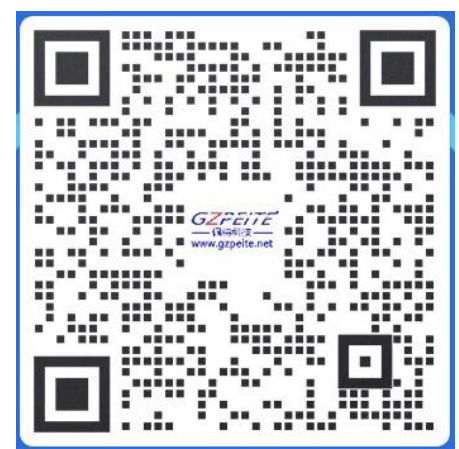

广州佩特电子科技有限公司

2022年12月